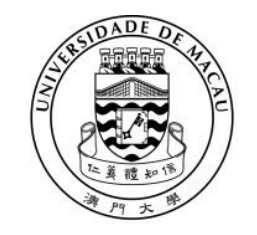

澳門大 図 UNIVERSIDADE DE MACAU UNIVERSITY OF MACAU

# 2025/2026 學年「校長推薦入學」 網上報名系統使用手冊 (適用於「校長推薦入學」申請人)

# 目錄

| 1.  | 登入網上報名系統               | 3  |
|-----|------------------------|----|
| 2.  | 個人資料                   | 5  |
| 3.  | 選報課程                   | 6  |
| 4.  | 特別才能或傑出貢獻之獲獎證書或證明(如適用) | 7  |
| 5.  | 申請文件                   | 8  |
| 6.  | 確認資料                   | 8  |
| 7.  | 更改資料                   | 11 |
| 8.  | 分派申請編號                 | 12 |
| 9.  | 常見問題集                  | 13 |
| 10. | 聯絡                     | 14 |

# 1. 登入網上報名系統

1) 獲中學推薦的同學會收到一封由澳門大學網上報名系統 <no\_reply\_adm@um.edu.mo> 發出之電郵及手機短訊,並附上申請人之「登入編號」(2500XXXXX)及「一次性 密碼」。請點擊電郵內連結進入網上報名系統。

| From                    | Opline Admission Application, and ranks adm@um adv.max                                                            |  |  |  |  |  |  |  |
|-------------------------|----------------------------------------------------------------------------------------------------|--|--|--|--|--|--|--|
| From:<br>Sont:          | Online Admission Application < no_reply_adm@um.edu.mo>                                                            |  |  |  |  |  |  |  |
| Jent.                   | 2024年9月26日星期四下十 2:00<br>shansionsan @ smail sam                                                                   |  |  |  |  |  |  |  |
| 10:<br>Subjects         | chansioman@gmail.com<br>University of Massau, Application for Principals' Percemmended Admission to University of |  |  |  |  |  |  |  |
| Subject.                | Macau - Login no. 250050882                                                                                       |  |  |  |  |  |  |  |
|                         |                                                                                                    |  |  |  |  |  |  |  |
| ** Note ** Please do    | ** Note ** Please do not reply to this email address. This is an automatically generated email.                   |  |  |  |  |  |  |  |
| Dear applicant,         | Dear applicant,                                                                                                   |  |  |  |  |  |  |  |
| Thank you for your in   | nterest in our programmes and please note the following login information for your online                         |  |  |  |  |  |  |  |
| application account:    |                                                                                                    |  |  |  |  |  |  |  |
| Login No.: 25005088     | 2                                                                                                    |  |  |  |  |  |  |  |
| One-time Password:      | 1234567(1)                                                                                                    |  |  |  |  |  |  |  |
|                         |                                                                                                    |  |  |  |  |  |  |  |
| Please click the follo  | wing link for access to the online application system:                                                            |  |  |  |  |  |  |  |
| https://isw.um.edu.me   | o/naweb_application/faces/pra_login_ispx                                                                          |  |  |  |  |  |  |  |
| intps://isw.uni.edu.inv | onaweo_appreadonnaeospra_logni. <u>spx</u>                                                                        |  |  |  |  |  |  |  |
| Attention: The One-ti   | ime Password can only be used to login for this time. You must set up your own Password                           |  |  |  |  |  |  |  |
| on online application   | sustem after having logged in and your One time Descuord will be expired immediately.                             |  |  |  |  |  |  |  |
|                         | system and having logged in and your One-time Password will be expliced immediately                               |  |  |  |  |  |  |  |
| after your personal pa  | assword is re-set. Fou MOST keep sale your Login No. and newly-set Password so that                               |  |  |  |  |  |  |  |
| you will be able to ac  | ccess the online application system to track your application and admission status thereafter.                    |  |  |  |  |  |  |  |
|                         |                                                                                                    |  |  |  |  |  |  |  |
| You are advised to do   | bwnload and read the "User Manual" and "Principals Recommended Admission Rules                                    |  |  |  |  |  |  |  |
| 2025/2026" in the b     | 2025/2026" in the below link before the application process: https://reg.um.edu.mo/pra-info-sheet-student/        |  |  |  |  |  |  |  |
| For enquiry regarding   | For anguiry regarding your application, places feel free to contact the Degistry                                  |  |  |  |  |  |  |  |
| Tor enquiry regarding   | For enquiry regarding your application, prease reer nee to contact <u>the Registry</u> .                          |  |  |  |  |  |  |  |
| Thank you for your a    | ttention.                                                                                                    |  |  |  |  |  |  |  |
|                         |                                                                                                    |  |  |  |  |  |  |  |
| Registry                |                                                                                                    |  |  |  |  |  |  |  |
| University of Macau     |                                                                                                    |  |  |  |  |  |  |  |
|                         |                                                                                                    |  |  |  |  |  |  |  |

2) 細閱「澳門大學註冊處收集個人資料聲明」,隨後點擊按鈕聲明申請人已知悉並同意。

| いIVERSIDADE DE MACAU<br>UNIVERSITY OF MACAU                                                                                                    |
|----------------------------------------------------------------------------------------------------|
| 澳門大學學士學位課程 - 校長推薦入學網上報名系統(適用於申請人)                                                                                                    |
| Online Application System for Principals' Recommended Admission (PRA) for Bachelor's Degree Programmes (Applicable to Recommended Applicants)                                                                                                    |
| (清門大學註冊處收集個人資料聲明) /University of Macau - Registry"Personal Data Collection Statement"                                                                                                    |
| 澳門大學根據第1/2006號法律作為一所公立高等致育機構。為了提供申請人所要求的相關行政服務。要求申請人填弯此申請表並遞交至註冊處。本申請表所收集之包人資料僅作處理澳門大學學士學位課程「校<br>長推薦人學」之用。所收集之包人資料將轉交所屬中學作分析用途。若需進行違法犯罪調查。以及必須遵守法律規定的情況下。有關資料可能會轉交司法機關、刑事警察機關及其他有權限機關。申請人依法享有<br>查閱催及更正權。在行使有關權利時需以書面方式向本校註冊處提出。如申請人未能填寫申請表上須提供的有關身份認別及與教育活動相關的資料。其申請將不獲處理。                                                                                                    |
| 濵門大學承諾恪守資料保護的原則·確保其收集的個人資料的保密性和完整性。但個人資料在網絡上流通可挑缺乏安全保障。有被未經許可的第三人看到和使用的風險。                                                                                                    |
| The University of Macau (UM) being a public institution of higher education as set in Law No. 1/2006, in accord to the purpose of providing the related administrative services<br>requested by applicants, requires applicants to fill in this application form and submit to the Registry. The personal data collected in this application form will only be used for the<br>purpose of processing the Principals' Recommended Admission - Bachelor's Degree Programmes. Personal data collected will be transferred to the applicant's respective secondary<br>school for analytical purposes. Personal data may also be transferred to the authorized entities in relation to the protection of public security, investigation and prosecution of criminal<br>offenses. The applicant is entitled with the right of access and the right to rectify in accord to the law, but such rights shall be exercised through a written request to the Registry of<br>the UM. The application will not be proceeded if the applicants fail to provide any of the mandatory fields as required in the application form in accord to the personal-identification<br>and education-related information. |
| The University of Macau undertakes to observe the spirit of the data protection principles and will make every effort to ensure the confidentiality and integrity of the personal information being collected and held by the University, but the transmission of personal information over the Internet may lack protection and security and that there is a risk that your information may be accessed or used by an unauthorised third party.                                                                                                    |
| 本人已編戰及同意以上之《收集個人資料聲明》 • / I hereby declare that I have carefully read and agreed the above "Personal Data Collection Statement".                                                                                                    |

# 1. 登入網上報名系統(續)

3) 使用電郵內的「登入編號」及「一次性密碼」登入網上報名系統。

| Velcome to use th  | e online application system of University of Ma | ca |
|--------------------|-------------------------------------------------|----|
| lease enter your   | login number and the password below.            |    |
| 登入編號 Login<br>No.: |                                                 |    |
|                    |                                                 |    |
| 密碼 Password:       | 忘記登入編號或密碼? Forgot login no. or password?        |    |
|                    | 登入 Login                                        |    |
|                    | 金入 Login                                        |    |

4) 首次登入後,須設置個人密碼,其後登入時請使用新密碼。

| 【密碼                                                                                                    |                                            |
|----------------------------------------------------------------------------------------------------|--------------------------------------------|
| 更改密碼                                                                                                    |                                            |
| 一次性密碼/舊密碼:                                                                                                    |                                            |
| 新密碼:                                                                                                    |                                            |
| 確認新密碼:                                                                                                    |                                            |
| 更改密碼                                                                                                    |                                            |
| 注意事項:                                                                                                    |                                            |
| <ul> <li>密碼長度必須為 8-15 個字元。</li> <li>特殊字符不能包含 空格 @ = / &lt; &gt;</li> <li>設置新密碼後,"一次性密碼 / 舊密碼" 關<br/>統之用。</li> </ul> | 遺即失效・請好好保存此 <sup><b>〝新密碼</b>″於日後作為登入</sup> |

# 2. 個人資料

根據相關指示填寫個人資料,然後點擊「下一頁」。 注意:「\*」為必填欄目。

| 個人資料                       |                                                                                                    |
|----------------------------|----------------------------------------------------------------------------------------------------|
|                            |                                                                                                    |
| 請輸入個人資料。                   |                                                                                                    |
| 姓名                         | CHAN SIO MAN                                                                                                    |
| 中文姓名(如適用)                  | 陳 例:陳 小文 例:小文                                                                                                    |
|                            | 姓名中間不要填空格及不要輸入這號。                                                                                                    |
| * 性別                       | 男♥                                                                                                    |
| ★ 出生日期 (dd/mm/yyyy)        | 13/09/2007 🔮 * 出生地點 澳門 💙 * 國籍 中國 💙                                                                                                    |
| * 證件類別                     | 身份 證 身份證所屬國家或地區 澳門 身份證簽發地 澳門                                                                                                    |
| * 身份證類別                    | 永久性居民身份證 🖌                                                                                                    |
| * 身份證簽發日期 (dd/mm/yyyy)     | 02/04/2022 · 身份避有效日期(dd/mm/yyyy) 02/04/2027 ·                                                                                                    |
| 身份證號碼                      | 1234567(1)                                                                                                    |
| * 教育及青年發展局學生證編號(XXXXXXX-X) | 9876543 - 1                                                                                                    |
|                            |                                                                                                    |
| * 父親姓名                     | CHAN TAI MAN 🕬: CHAN TAI MAN                                                                                                    |
|                            | 如此项信息不通用,請填寫*N/A*。                                                                                                    |
| 父親中文姓名(如適用)                | 陳大文  四名中間不要項空格及不要輸入運動。                                                                                                    |
| * 母親姓名                     | LEI SIO MAN 👘: CHAN TAI MAN                                                                                                    |
|                            | 如此項信息不適用,請填寫"N/A"。                                                                                                    |
| 母親中又姓名(如週用)                | 李小雯                                                                                                    |
| 地址                         |                                                                                                    |
| * 國家/地區                    | 澳門                                                                                                    |
| * 地區                       | 澳門 按此選擇地區 <u>如未能於列表中選擇所在地區</u> ,請按此填寫                                                                                                    |
| * 建築物                      | 新益花園(第一座)                                                                                                    |
| * 街道                       | 馬交石斜坡 / 黒沙環斜路                                                                                                    |
|                            | 9                                                                                                    |
| p3:##                      | 如"建筑物"一棵丰作颐云座教,结於什棵指窝。例·第三座                                                                                                    |
| /主头                        | xu         xu         xu< |
|                            | 131g 03. 131g                                                                                                    |
| #=1 <u>U</u>               |                                                                                                    |
| * 住宅電話號碼/手提電話號碼(備用)        | 28456123 * 手提電話號碼 (853)61234567                                                                                                    |
|                            | 如為非本演電話請輸入區號。例:(571)34255679                                                                                                    |
| 電郵信箱                       | chansioman@gmail.com                                                                                                    |
| * 表示必要的欄位                  |                                                                                                    |
|                            | 重設 下一頁                                                                                                    |
|                            |                                                                                                    |

<u>注意:基於安全理由,系統會使用「逾時」功能。請勿於填寫報名表期間閒置電腦超過20分鐘,</u> 否則系統將自動登出,所輸入之資料可能不被保存。

#### 3. 選報課程

- 除「葡語專才推薦計劃」申請人之志願已預設為「文學士學位(葡語研究)課程」外, 「校長推薦入學計劃」及「傑出運動員入學計劃」之申請人需選擇欲選報之課程 (最多可選報2個志願)。有關學士學位課程可參閱「2025/2026 學年校長推薦入學規條」。
- 2) 選擇志願後請勾選聲明,然後點擊「下一頁」。
  - 「校長推薦入學計劃」及「傑出運動員入學計劃」報名系統:

| 本人擬報讀以下課程:                            |                                               |  |  |  |  |  |  |
|---------------------------------------|-----------------------------------------------|--|--|--|--|--|--|
| 提示:申請人於選擇志願前,請先瀏覽及了解入學規條及各課程於網上之學習計劃。 |                                               |  |  |  |  |  |  |
| 人文學院                                  | https://fah.um.edu.mo/                        |  |  |  |  |  |  |
| 工商管理學院                                | https://fba.um.edu.mo/                        |  |  |  |  |  |  |
| 教育學院                                  | https://fed.um.edu.mo/                        |  |  |  |  |  |  |
| 健康科學學院                                | https://fhs.um.edu.mo/                        |  |  |  |  |  |  |
| 法學院                                   | https://fil.um.edu.mo/                        |  |  |  |  |  |  |
| 社會科學學院                                | https://fss.um.edu.mo/                        |  |  |  |  |  |  |
| 科技學院                                  | https://fst.um.edu.mo/                        |  |  |  |  |  |  |
| 入學規條                                  | https://reg.um.edu.mo/pra-info-sheet-student/ |  |  |  |  |  |  |
|                                       |                                               |  |  |  |  |  |  |
| * 第一志願 FBABIA 理學士學位(商業智               | 8能與數據分析)課程                                    |  |  |  |  |  |  |
|                                       |                                               |  |  |  |  |  |  |
| 第二十两 FSSCOM 计命利图网上图位                  | (冲压器) 细铅                                      |  |  |  |  |  |  |
| 第二志願 F35C0M 社會科学学工学位                  | (停油学)林住                                       |  |  |  |  |  |  |
| 、 ✓ 木人酸胆己乙醇 入線相低及報讀課現 → 線羽計           | 制,並符合相關課程之文理要求。                               |  |  |  |  |  |  |
| 4 本八重約6 ] 所八学派陈汉牧葭陈驻之学自前              | ▲ 本人暨明亡」所入学規僚及報讀課程之學省計劃,业付百相關課程之又捏要求。         |  |  |  |  |  |  |
| * 表示必要的欄位                             | * 表示必要的欄位                                     |  |  |  |  |  |  |
|                                       |                                               |  |  |  |  |  |  |
| 「上一頁」「重設」「下一頁」                        |                                               |  |  |  |  |  |  |

• 「葡語專才推薦計劃」報名系統:

| 本人擬報讀以下課程:                              |                                               |  |  |  |  |  |
|-----------------------------------------|-----------------------------------------------|--|--|--|--|--|
| 提示:申請人於選擇志願前,請先瀏覽及了解入學規條及各課程於網上之學習計劃。   |                                               |  |  |  |  |  |
| 人文學院                                    | https://fah.um.edu.mo/                        |  |  |  |  |  |
| 工商管理學院                                  | https://fba.um.edu.mo/                        |  |  |  |  |  |
| 教育學院                                    | https://fed.um.edu.mo/                        |  |  |  |  |  |
| 健康科學學院                                  | https://fhs.um.edu.mo/                        |  |  |  |  |  |
| 法學院                                     | https://fll.um.edu.mo/                        |  |  |  |  |  |
| 社會科學學院                                  | https://fss.um.edu.mo/                        |  |  |  |  |  |
| 科技學院                                    | https://fst.um.edu.mo/                        |  |  |  |  |  |
| 入學規條                                    | https://reg.um.edu.mo/pra-info-sheet-student/ |  |  |  |  |  |
| ★ ★ A A M A A A A A A A A A A A A A A A |                                               |  |  |  |  |  |
| 上一頁重設下一頁                                |                                               |  |  |  |  |  |

## 4. 特別才能或傑出貢獻之獲獎證書或證明(如適用)

如申請人於中學階段曾獲得學術或非學術類別的獎項或資格,又或曾參與社區服務,可於此頁面填寫所獲之獎項或資格並上載有關證明文件。

若「校長推薦入學計劃」之申請人的成績名列於首百分之十以外,申請人須提供相關證明文件予本校審核。

<u>注意:如申請人獲頒獎牌或獎杯,則必須提供由所屬機構或中學發出之獲獎證明。獎牌或獎</u> 杯的照片不可作為獎項證明文件。

- 請點擊「新增」開始填寫資料。如申請人獲得多於一項獎項/資格,可點擊「新增」繼續填寫。學術和非學術的上限各為10項,社區為3項。
- 2) 填寫後請上載有關證書。上載文件格式須為 PDF/JPG,所有上載文件之總容量不得超過 30MB,而單一文件之容量應少於 10 MB。請將同一類別的證書掃瞄成一個 PDF 檔案(請注意 PDF 檔案中每張證書應為 A4 尺寸,請勿把數張證書/證明拼貼在同一頁上)。
  注意:上載前申請人應確保所有資料內容清晰可見。從電腦選取檔案後需點擊「上載」

才能將文件上載至系統。

3) 然後請點擊「下一頁」。

| 填寫 | 真寫獎項後須上載有關證書或證明。所有上載文件總容量不得超過30MB。每個類別只可上載一個檔案,請把屬同一類別的證書掃瞄為一個容量少於10 MB之PDF格式檔案。 |    |               |                 |        |                 |               |  |  |
|----|----------------------------------------------------------------------------------|----|---------------|-----------------|--------|-----------------|---------------|--|--|
|    | 新増                                                                               |    |               |                 |        |                 |               |  |  |
| 1  |                                                                                  | 編號 | 類別            |                 | 獲得年份   | 比賽/活動名稱         | 獎項名稱          |  |  |
| 1  | 刪除                                                                               | 1  | 學術獎           | ξ項/資格 ♥         | 2024 🗸 | 澳門基金會獎          | 數學成績優異        |  |  |
|    | 刪除                                                                               | 2  | 非學術           | 新之獎項/資格 🗸       | 2023 🗸 | ABRSM           | Grade 8 Piano |  |  |
|    | 刪除 3 社區服務 ✓                                                                      |    |               | 弱 マ             | 2022 🗸 | 青年義工獎勵計劃        | 青年義工銀獎        |  |  |
|    |                                                                                  |    |               |                 |        |                 |               |  |  |
|    | 類別 上載相關證明(文作                                                                     |    |               | 上載相關證明(文        | 件必須為PD | F或JPG格式)        |               |  |  |
|    | 學術獎項/資格之證書或證明 陳小文學                                                               |    |               | <u>陳小文 學</u>    | 術獎項之證  | <u>書.pdf</u> 刪除 |               |  |  |
| 2  | 非學術之獎項/資格之證書或證明 陳小文 非學                                                           |    | 術獎項之證         | <u>書.pdf</u> 删除 |        |                 |               |  |  |
|    | 社區服務之證書或證明 陳小文 社                                                                 |    | 區服務之證書.pdf 刪除 |                 |        |                 |               |  |  |
|    | 上一頁 重設 下一頁 3                                                                     |    |               |                 |        |                 |               |  |  |

### 5. 申請文件

- 請上載所須之申請文件。
   注意:「\*」為必須上載的文件。從電腦選取檔案後需點擊「上載」才能將文件上載 至系統。
- 2) 完成後請點擊「下一頁」。
  - 「校長推薦入學計劃」及「葡語專才推薦計劃」報名系統:

| 申請文件                              |                                                      |
|-----------------------------------|------------------------------------------------------|
| 申請文件                              |                                                      |
| 所有上載文件總容量不得超過10MB。每個欄位只可上載一個檔案,如同 | 同一欄位的文件多於一頁,請把該項文件連續掃瞄,選用黑白模式並儲存為一個容量少於5 MB之PDF格式檔案。 |
| * 身份證副本 (包括正反兩面)                  | 陳小文 身份證副本.odf 刪除                                     |
| * 相片                              | <u>陳小文.相片.jpg</u> , 刪除                               |
| * 高二成績表                           | 陵小文高二成績表.ndf 刪除                                      |
| * 高一成績表                           | 陳小文 高一成績表.pdf 删除                                     |
| 托福考試/雅思考試/「國際中學教育文憑考試」英文科目成績(如適用  | 用) <u>陳小文 雅思.odf</u> 删除                              |
| *表示必要的欄位                          |                                                      |
|                                   | 上一頁 重設 下一頁                                           |

•「傑出運動員入學計劃」報名系統:

| 申請文件                              |                                                                         |                     |
|-----------------------------------|-------------------------------------------------------------------------|---------------------|
| 申請文件                              |                                                                         |                     |
| 所有上載文件總容量不得超過10MB。每個欄位只可上載一個檔案,如同 | 一欄位的文件多於一頁,請把該項文件連續掃瞄,選用黑白模式並儲存為一                                       | -個容量少於5 MB之PDF格式檔案。 |
| * 身份證副本 (包括正反兩面)                  | 陳小文 身份證副本.pdf 刪除                                                        |                     |
| * 相片                              | 族小文_相片_jpg 删除                                                           |                     |
| * 高二成績表                           | 陳小文 高二成績表.pdf 删除                                                        |                     |
| * 高一成績表                           | 陳小文 高一成績表.pdf 删除                                                        |                     |
| * 運動比賽證明/獲獎證書/體育總會推薦書             | 陳小文 體育總會推薦書.pdf 刪除                                                      |                     |
| 托福考試/雅思考試/「國際中學教育文憑考試」英文科目成績(如適用  | <ul> <li>) 選擇檔案 未選擇任何檔案</li> <li>上載</li> <li>文件必須為PDF或JPG格式。</li> </ul> |                     |
| * 表示必要的欄位                         |                                                                         |                     |
| [                                 | 上一頁 重設 下一頁                                                              |                     |

#### 6. 確認資料

- 1) 請仔細檢查以確保「確認資料」頁面所載之資料正確無誤。
- 2) 如有需要,申請人可點擊「上一頁」更改其他部份之資料。
- 3) 如確認資料及文件無誤,請點擊「確認」遞交申請。

# 6. 確認資料(續)

| 確認資料                                                                                     |            |                          |                   |                        |               |       |  |
|------------------------------------------------------------------------------------------|------------|--------------------------|-------------------|------------------------|---------------|-------|--|
|                                                                                          |            |                          |                   |                        |               |       |  |
| 請確認以下申請資料                                                                                |            |                          |                   |                        |               |       |  |
| 個人員科                                                                                     |            |                          |                   |                        |               |       |  |
|                                                                                          |            | 登入編號                     | 虎 25<br>名 CH      | 0050882<br>IAN SIO MAN |               |       |  |
|                                                                                          | ]) 陳       | 小文                       |                   |                        |               |       |  |
|                                                                                          | 别男         |                          |                   |                        |               |       |  |
|                                                                                          | 胡 13       | 3/09/2007                |                   |                        |               |       |  |
|                                                                                          | 站 澳        | P9                       |                   |                        |               |       |  |
|                                                                                          | 間 中国       | 國 (0.18)                 |                   |                        |               |       |  |
|                                                                                          |            | 应[十规]<br>自心感病            | 21 <del>2</del> 3 | 17 型                   |               |       |  |
|                                                                                          |            | 身份證所屬國家或地區               | 河 水               | 內住居民身历祖                |               |       |  |
|                                                                                          |            | 身份證簽發却                   | 也澳                | 澳門                     |               |       |  |
|                                                                                          |            | 身份證簽發日期                  | 阴 02              | 02/04/2022             |               |       |  |
|                                                                                          |            | 身份證有效日期                  | 明 02              | 02/04/2027             |               |       |  |
| 教育卫毒年                                                                                    | 發展局學       | 身份證號码<br>= 證編號(XYYYYYY > | 馬 12              | 34567(1)               |               |       |  |
| 我对及月午                                                                                    | 28 1010 字: | 地                        | 业 澳               | 門馬交石斜坡/黒沙              | 少環斜路 9        |       |  |
|                                                                                          |            |                          | 新                 | 益花園(第一座)               |               |       |  |
|                                                                                          |            |                          | 15                | i樓H                    |               |       |  |
| f                                                                                        | 主宅電話號      | 碼/手提電話號碼(備用              | ) 28              | 3456123                |               |       |  |
|                                                                                          |            | 手提電話號6                   | 馮 (8<br>府 ch      | 53) 61234567           | com           |       |  |
|                                                                                          |            | 电卸信机                     | ka Ch             | HAN TAI MAN            | com           |       |  |
|                                                                                          |            | 父親中文姓名(如適用               | ) 陳:              | 大文                     |               |       |  |
|                                                                                          |            | 母親姓名                     | 8 LE              | LEI SIO MAN            |               |       |  |
|                                                                                          |            | 母親中文姓名(如適用               | ) 李               | 小雯                     |               |       |  |
| 選報課程                                                                                     |            |                          |                   |                        |               |       |  |
|                                                                                          |            | 第一志願                     | 順 FB              | ABIA 理學士學位(            | 商業智能與數據分      | 计析)課程 |  |
|                                                                                          |            | 第二志縣                     | 顏 FS              | SCOM 社會科學學士            | と學位(傳播學)      | 課程    |  |
| 中學學歷                                                                                     |            |                          |                   |                        |               |       |  |
|                                                                                          |            | 中學名種                     | 爯 澳               | 門XXX學校                 |               |       |  |
|                                                                                          |            | 授課語]                     | 言 中:              | 中文                     |               |       |  |
|                                                                                          |            | 學問                       | 歷 中;              | 六 / 高三 / 十二年級          | ŧ             |       |  |
|                                                                                          |            |                          |                   |                        |               |       |  |
| 特別才能或傑出貢獻之獲獎證書或證明                                                                        | 45.24      | #5 Qil                   | 確得なが              | 0 山寨 /洋動夕福             | 線酒夕報          |       |  |
|                                                                                          | 1          | 學術獎項/資格                  | 2024              | 澳門基金會獎                 | 教學成績優異        |       |  |
|                                                                                          | 2          | 非學術之獎項/資格                | 2023              | ABRSM                  | Grade 8 Piano |       |  |
|                                                                                          | 3          | 社區服務                     | 2022              | 青年義工獎勵計劃               | 青年義工銀獎        |       |  |
|                                                                                          |            | 學術獎項/資格證明                | 月陳                | 小文 學術獎項之證              | ₽.pdf         |       |  |
|                                                                                          | ŧ          | 非學術之獎項/資格證明              | 月陳                | 小文 非學術獎項之言             | 登書.pdf        |       |  |
|                                                                                          |            | 社區服務證明                   | 明 陳               | 小文社區服務之證書              | .pdf          |       |  |
| 由請文件                                                                                     |            |                          |                   |                        |               |       |  |
|                                                                                          |            |                          |                   |                        |               |       |  |
| 身份證副本 (包括正反兩面) 陳小文 身份證副本.pdf                                                             |            |                          |                   |                        |               |       |  |
| 相片 陳小文 相片.jpg                                                                            |            |                          |                   |                        |               |       |  |
| 高二成績表 陳小文 高二成績表,pdf                                                                      |            |                          |                   |                        |               |       |  |
| 简 <sup>一</sup> 风颜衣 <u>陳小文 简一风颜衣。por</u><br>托运来试/唯甲来试/「顾陈山思教育文馮老试,就立到日战结/加速用)  唯小文 唯甲 adf |            |                          |                   |                        |               |       |  |
| 「17個ちぬ/狙応ちぬ/ '國际半学教局                                                                     | 人心亏武」      | 天天17日风順(知過用              |                   | U.X. MERSTPUT          |               |       |  |
| 聲明                                                                                       |            |                          |                   |                        |               |       |  |
| 如有填報不實資料,貴校有權取消本人之申請或就讀資格<br>上一頁 確認                                                      | •          |                          |                   |                        |               |       |  |

# 6. 確認資料(續)

4) 申請人將收到電郵確認已遞交網上申請表格。

| From:<br>Sent:<br>To:<br>Subject:<br>Attachments:                                                                                                    | Online Admission Application <no_reply_adm@um.edu.mo><br/>2024年9月27日星期五 下午 7:00<br/>chansioman@gmail.com<br/>Submission on Your Application for Principals' Recommended Admission to University of<br/>Macau - Login no. 250050882<br/>Application_250050882.pdf</no_reply_adm@um.edu.mo> |  |  |
|----------------------------------------------------------------------------------------------------|----------------------------------------------------------------------------------------------------|--|--|
| ** Note ** Please do not reply to this email address. This is an automatically generated email.                                                        |                                                                                                    |  |  |
| Dear CHAN SIO MAN (Login no. 250050882),                                                                                                    |                                                                                                    |  |  |
| Thank you for your interest in our programmes and your online application.                                                                             |                                                                                                    |  |  |
| This email serves to inform that you have submitted your online application for Principals' Recommended Admission.                                     |                                                                                                    |  |  |
| Please note that an acknowledgement email with your application number will be sent to you after your secondary school has confirmed your application. |                                                                                                    |  |  |
| For enquiry regarding your application, please feel free to contact the Registry.                                                                      |                                                                                                    |  |  |
| Thank you for your attention.                                                                                                    |                                                                                                    |  |  |
| Registry<br>University of Macau                                                                                                    |                                                                                                    |  |  |
|                                                                                                    |                                                                                                    |  |  |

## 7. 更改資料

 提交申請後,申請人仍可於報名期內登入網上報名系統修改資料及志願,但逾期後將不 可更改(電郵、地址及聯絡電話除外)。
 注意:申請人提交申請後,其所屬中學仍需進行最後的確認步驟,屆時申請人將無法在

系統內修改任何資料。如申請人於提交申請後需要更新資料,建議先通知所屬中學。

| 申請狀況                                      |                           |
|-------------------------------------------|---------------------------|
| 申請編號將於學校確認您的申請後由系統自動分派。                   |                           |
| 您的申請狀況:已提交。                               |                           |
| 申請資料                                      |                           |
| 登入編號                                      | 250050882                 |
| 申請編號                                      | 未分派申請編號                   |
| 姓名                                        | CHAN SIO MAN              |
| 中文姓名(如適用)                                 | 陳小文                       |
| 中學名稱                                      | 澳門XXX學校                   |
| 第一志願                                      | FBABIA 理學士學位(商業智能與數據分析)課程 |
| 第二志願                                      | FSSCOM 社會科學學士學位(傳播學)課程    |
| 地址                                        | 溴門 馬交石斜坡 / 黑沙環斜路 9        |
|                                           | 新益花園(第一座)                 |
|                                           | 15樓H                      |
| 住宅電話號碼/手提電話號碼(備用)                         | 28456123                  |
| 手提電話號碼                                    | (853) 61234567            |
| 申請文件                                      |                           |
|                                           | 随小文 身份證副本 ndf             |
|                                           | 陈小文 相长 iog                |
|                                           |                           |
| 同—风殿衣                                     |                           |
| 高一成顛衣                                     | <u>陳小文 高一成顯表.pdr</u>      |
| 托福考試/雅思考試/「國際中學教育文憑考試」英文科目成績(如適用)         | 陳小文 雅思.pdf                |
| 修改申請資料 列印申請資料                             |                           |
| (註: 要打開PDF檔案,可下載 <u>Acrobat Reader</u> .) |                           |

2) 完成更改後必須再次點擊「確認」按鈕並提交申請,否則資料將不會被更新。

| 本人擬報讀以下課程:                                              |                                               |  |  |
|---------------------------------------------------------|-----------------------------------------------|--|--|
| 提示:申請人於選擇志                                              | 願前,請先瀏覽及了解入學規條及各課程於網上之學習計劃。                   |  |  |
| 人文學院                                                    | https://fah.um.edu.mo/                        |  |  |
| 工商管理學院                                                  | https://fba.um.edu.mo/                        |  |  |
| 教育學院                                                    | https://fed.um.edu.mo/                        |  |  |
| 健康科學學院                                                  | https://fhs.um.edu.mo/                        |  |  |
| 法學院                                                     | https://fll.um.edu.mo/                        |  |  |
| 社會科學學院                                                  | https://fss.um.edu.mo/                        |  |  |
| 科技學院                                                    | https://fst.um.edu.mo/                        |  |  |
| 入學規條                                                    | https://reg.um.edu.mo/pra-info-sheet-student/ |  |  |
| * 第一志願                                                  | FBABIA 理學士學位(商業智能與數據分析)課程 ✔                   |  |  |
| 第二志願                                                    | FSSCOM 社會科學學士學位(傳播學)課程    ✔                   |  |  |
| * ✔本人聲明已了解入學規條及報讀課程之學習計劃,並符合相關課程之文理要求。                  |                                               |  |  |
| *表示必要的欄位                                                |                                               |  |  |
| 上一頁                                                     |                                               |  |  |
| <del>秘訣</del> 請再次確認及提交申請表格,以儲存相關改動, 我已填妥所有資料,按此確認並提交申請, |                                               |  |  |

# 8. 分派申請編號

 申請編號(APC5XXXXX)將於中學成功提交申請後由系統自動分派,申請人將會收到電 郵通知其申請編號及可於網上報名系統上查閱。

| From:<br>Sent:                                                                                                    | Online Admission Application <no_repl< th=""><th>y_adm@um.edu.mo&gt;</th></no_repl<>                                                                                         | y_adm@um.edu.mo>                                                                                                    |  |  |
|----------------------------------------------------------------------------------------------------|----------------------------------------------------------------------------------------------------|----------------------------------------------------------------------------------------------------|--|--|
| To:                                                                                                    | 2024年10月7日星期一下十 5.50<br>chansioman@gmail.com                                                                                                    |                                                                                                    |  |  |
| Subject:                                                                                                    | Assigned Application Number AP-C5-0.<br>Admission to University of Macau                                                                                                    | 382-2 on your Application for Principals' Recommended                                                                                                    |  |  |
|                                                                                                    |                                                                                                    |                                                                                                    |  |  |
| ** Note ** Please do n                                                                                                    | ot reply to this email address. This is                                                                                                    | an automatically generated email.                                                                                                    |  |  |
|                                                                                                    |                                                                                                    |                                                                                                    |  |  |
| Dear CHAN SIO MAN                                                                                                    | [,                                                                                                    |                                                                                                    |  |  |
| Thank you for your application for admission to our University                                                                                                    |                                                                                                    |                                                                                                    |  |  |
| Thank you for your application for admission to our Oniversity.                                                                                                    |                                                                                                    |                                                                                                    |  |  |
| Please be confirmed that your online application has been successfully submitted to the Registry. Your                                                                                        |                                                                                                    |                                                                                                    |  |  |
| Application Number is AP-C5-0382-2.                                                                                                    |                                                                                                    |                                                                                                    |  |  |
| You are reminded to au                                                                                                    | note this Application Number in all fur                                                                                                    | ture enquiry or correspondence                                                                                                    |  |  |
| Tou are reminated to qu                                                                                                    | iote uns ripplication ramoer in an ra                                                                                                    | are enquiry or correspondence.                                                                                                    |  |  |
| Kindly be reminded that                                                                                                    | t the interview details will be available                                                                                                    | e during 11-17/11/2024 on online application                                                                                                    |  |  |
| system.                                                                                                    |                                                                                                    |                                                                                                    |  |  |
| For enquiry regarding y                                                                                                    | your application please feel free to co                                                                                                    | ntact the Registry                                                                                                    |  |  |
| T of enquiry regarding y                                                                                                    | our application, please reel nee to co                                                                                                    | indet <u>die Registry</u> .                                                                                                    |  |  |
| Thank you for your atte                                                                                                    | ention.                                                                                                    |                                                                                                    |  |  |
| D. L.                                                                                                    |                                                                                                    |                                                                                                    |  |  |
| Registry<br>University of Macau                                                                                                    |                                                                                                    |                                                                                                    |  |  |
| Oniversity of Waeau                                                                                                    |                                                                                                    |                                                                                                    |  |  |
|                                                                                                    |                                                                                                    |                                                                                                    |  |  |
| 申請狀況                                                                                                    |                                                                                                    |                                                                                                    |  |  |
| 申請狀況<br>您的申請狀況:已確認。                                                                                                    |                                                                                                    |                                                                                                    |  |  |
| 申請狀況<br>您的申請狀況:已確認。<br>申請資料                                                                                                    |                                                                                                    |                                                                                                    |  |  |
| 申請狀況<br>您的申請狀況:已確認。<br>申請資料                                                                                                    | 登入编號                                                                                                    | 250050882                                                                                                    |  |  |
| 申請狀況<br>您的申請狀況:已確認。<br>申請資料                                                                                                    | 登入编號<br>申請编號                                                                                                    | 250050882<br>APC503822<br>CHAN STO MAN                                                                                                    |  |  |
| 申請狀況<br>您的申請狀況:已確認。<br>申請資料                                                                                                    | 登入編號<br>申請編號<br>姓名<br>中文姓名(如適用)                                                                                                    | 250050882<br>APC503822<br>CHAN SIO MAN<br>陳 小 文                                                                                                    |  |  |
| 申請狀況<br>您的申請狀況:已確認。<br>申請資料                                                                                                    | 登入编號<br>申請編號<br>姓名<br>中文姓名(如適用)<br>中學名稱                                                                                                    | 250050882<br>APC503822<br>CHAN SIO MAN<br>陳小文<br>湊門XXX學校                                                                                                    |  |  |
| 申請狀況<br>您的申請狀況:已確認。<br>申請資料                                                                                                    | 登入編號<br>申請編號<br>姓名<br>中文姓名(如適用)<br>中學名稱<br>第一志願                                                                                                    | 250050882<br>APC503822<br>CHAN SIO MAN<br>陳小文<br>演門XXX學校<br>FBABIA 理學士學位 (商業智能與數據分析) 課程                                                                                                    |  |  |
| 申請狀況<br>您的申請狀況:已確認。<br>申請資料                                                                                                    | 登入編號<br>申請編號<br>姓名<br>中文姓名(如適用)<br>中學名稱<br>第一志願<br>第二志願                                                                                                    | 250050882<br>APC503822<br>CHAN SIO MAN<br>陳小文<br>演門XXX學校<br>FBABIA 理學士學位 (商業智能與數據分析) 課程<br>FSSCOM 社會科學學士學位 (傳播學) 課程                                                                                                    |  |  |
| 申請狀況<br>您的申請狀況:已確認。<br>申請資料                                                                                                    | 登入編號<br>申請編號<br>姓名<br>中文姓名(如適用)<br>中學名稱<br>第一志願<br>第二志願<br>地址                                                                                                    | 250050882<br>APC503822<br>CHAN SIO MAN<br>陳 小 文<br>湊 門 X X 举 校<br>FBABIA 理學士學位 (商業智能與數據分析) 課程<br>FSSCOM 社會科學學士學位 (傳播學) 課程<br>湊SSCOM 社會科學學士學位 (傳播學) 課程<br>湊門 馬交石斜坡 / 黑沙環斜路 9                                                                               |  |  |
| 申請狀況<br>您的申請狀況: 已確認。<br>申請資料                                                                                                    | 登入編號<br>申請編號<br>姓名<br>中文姓名(如適用)<br>中學名稱<br>第一志願<br>第二志願<br>地址                                                                                                    | 250050882<br>APC503822<br>CHAN SIO MAN<br>陳小文<br>澳門XXX學校<br>FBABIA 理學士學位 (商業智能與數據分析) 課程<br>FSSCOM 社會科學學士學位 (傳播學) 課程<br>湊門 馬交石斜坡 / 黑沙環斜路 9<br>新益花園(第一座)<br>15樓 H                                                                                           |  |  |
| 申請狀況<br>您的申請狀況: 已確認。<br>申請資料                                                                                                    | 登入編號<br>申請編號<br>姓名<br>中文姓名(如適用)<br>中學名稱<br>第一志願<br>第二志願<br>地址<br>住宅電話號碼/手提電話號碼(傷用)                                                                                           | 250050882<br>APC503822<br>CHAN SIO MAN<br>陳小文<br>漆門XXX學校<br>FBABIA 理學士學位(商業智能與數據分析)課程<br>FSSCOM 社會科學學士學位(傳播學)課程<br>演門 馬交石斜坡 / 黑沙環斜路 9<br>新益花園(第一座)<br>15標 H<br>28456123                                                                                   |  |  |
| 申請狀況<br>您的申請狀況: 已確認。<br>申請資料                                                                                                    | 登入編號<br>申請編號<br>姓名<br>中文姓名(如適用)<br>中學名稱<br>第一志願<br>第二志願<br>地址<br>住宅電話號碼/手提電話號碼(傷用)<br>手提電話號碼                                                                                 | 250050882<br>APC503822<br>CHAN SIO MAN<br>陳小文<br>澳門XXX學校<br>FBABIA 理學士學位(商業智能與數據分析)課程<br>FSSCOM 社會科學學士學位(傳播學)課程<br>澳門 馬交石斜坡/黑沙環斜路 9<br>新鉱花園(第一座)<br>15樓H<br>28456123<br>(853) 61234567                                                                    |  |  |
| 申請狀況<br>您的申請狀況: 已確認。<br>申請資料                                                                                                    | 登入編號<br>申請編號<br>姓名<br>中文姓名(如適用)<br>中學名稱<br>第一志願<br>第二志願<br>第二志願<br>地址<br>住宅電話號碼/手提電話號碼(備用)<br>手提電話號碼                                                                         | 250050882<br>APC503822<br>CHAN SIO MAN<br>陳 小 文<br>漆 門 X X X 學 校<br>FBABIA 理學士學位(商業智能與數據分析)課程<br>FSSCOM 社會科學學士學位(傳播學)課程<br>澳門 馬交石斜坡 / 黑沙環斜路 9<br>新益花園(第一座)<br>15樓 H<br>28456123<br>(853) 61234567                                                         |  |  |
| 申請狀況<br>您的申請狀況: 已確認。<br>申請資料                                                                                                    | 登入編號<br>申請編號<br>姓名<br>中文姓名(知適用)<br>中學名稱<br>第一志願<br>第二志願<br>地址<br>住宅電話號碼/手提電話號碼(備用)<br>手提電話號碼                                                                                 | 250050882<br>APC503822<br>CHAN SIO MAN<br>陳小文<br>澳門XXX學校<br>FBABIA 理學士學位(商業智能與數據分析)課程<br>FSSCOM 社會科學學士學位(傳播學)課程<br>澳門 馬交石斜坡 / 黑沙環斜路 9<br>新益花圖(第一座)<br>15樓 H<br>28456123<br>(853) 61234567<br><u>陳小文 身份禮副本.pdf</u>                                         |  |  |
| 車請狀況:       已確認。         申請資料                                                                                                    | 登入編號<br>申請編號<br>姓名<br>中文姓名(如適用)<br>中學名稱<br>第一志願<br>第二志願<br>第二志願<br>地址<br>住宅電話號碼/手提電話號碼(備用)<br>手提電話號碼<br>身份證副本(包括正反兩面)<br>相片                                                  | 250050882<br>APC503822<br>CHAN SIO MAN<br>陳小文<br>澳門XXX學校<br>FBABIA 理學士學位 (商業智能與數據分析) 課程<br>FSSCOM 社會科學學士學位 (傳播學) 課程<br>澳門 馬交石斜坡 / 黑沙環斜路 9<br>新益花園(第一座)<br>15樓 H<br>28456123<br>(853) 61234567<br><u>陳小文 身份證副本.pdf</u><br><u>陳小文 相片.jpg</u>                |  |  |
| 申請次況: 已確認。       申請資料       申請文件       申請文件                                                                                                    < | 登入編號<br>申請編號<br>姓名<br>中文姓名(如應用)<br>中學名稱<br>第一志願<br>第二志願<br>第二志願<br>地址<br>住宅電話號碼/手提電話號碼(傷用)<br>手提電話號碼<br>個用<br>相片<br>高二成績表                                                    | 250050882<br>APC503822<br>CHAN SIO MAN<br>陳小文<br>澳門XXX學校<br>FBABIA 理學士學位(商業智能與數據分析)課程<br>FSSCOM 社會科學學士學位(傳播學)課程<br>澳門 馬交石斜坡 / 黑沙環斜路 9<br>新益花園(第一座)<br>15樓 H<br>28456123<br>(853) 61234567<br>陳小文 身份證副本.pdf<br>陳小文 编片.jpg<br>陳小文 高二成攝表.pdf                 |  |  |
| 印請狀況: 已確認。         申請資料                                                                                                    | 登入編號<br>申請編號<br>姓名<br>中文姓名(如適用)<br>中學名稱<br>第一志願<br>第二志願<br>第二志願<br>地址<br>住宅電話號碼/手提電話號碼(備用)<br>手提電話號碼<br>身份證副本(包括正反兩面)<br>相片<br>高二成績表<br>高一成績表                                | 250050882<br>APC503822<br>CHAN SIO MAN<br>陳小文<br>澳門XXX學校<br>FBABIA 理學士學位 (商業智能與數據分析) 課程<br>FSSCOM 社會科學學士學位 (傳播學) 課程<br>澳門 馬交石斜坡 / 黑沙環斜路 9<br>新鉱花園(第一座)<br>15棟H<br>28456123<br>(853) 61234567<br>陳小文 身份證副本.pdf<br>陳小文 编二成績表.pdf<br>陳小文 高二成績表.pdf           |  |  |
| 申請狀況<br>您的申請狀況:已確認。<br>申請資料 申請文件 托福考試/雅思                                                                                                    | 登入編號<br>申請編號<br>姓名<br>中文姓名(如適用)<br>中學名稱<br>第一志願<br>第二志願<br>第二志願<br>地址<br>住宅電話號碼/手提電話號碼(備用)<br>手提電話號碼<br>角份證副本(包括正反兩面)<br>相片<br>高二成績表<br>高一成績表<br>高一成績表                       | 250050882<br>APC503822<br>CHAN SIO MAN<br>陳 小 文<br>演 門XXX學 校<br>FBABIA 理學士學位 (商業智能與數據分析) 課程<br>FSSCOM 社會科學學士學位 (傳播學) 課程<br>澳門 馬交石斜坡 / 黑沙環斜路 9<br>新益花園(第一座)<br>15樓 H<br>28456123<br>(853) 61234567                                                         |  |  |
| 申請狀況<br>您的申請狀況:已確認。<br>申請資料 申請資料 上級考試/雅思 修改申請資料 列印申請資料                                                                                                    | 登入編號<br>申請編號<br>姓名<br>中文姓名(如應用)<br>中學名稱<br>第一志願<br>第二志願<br>第二志願<br>地址<br>住宅電話號碼/手提電話號碼(備用)<br>手提電話號碼<br>角份證副本 (包括正反兩面)<br>相片<br>高二成績表<br>高一成績表<br>考試/「國際中學教育文憑考試」英文科目成績(如適用) | 250050882<br>APC503822<br>CHAN SIO MAN<br>陳小文<br>澳門XXX學校<br>FBABIA 理學士學位(商業智能與數據分析)課程<br>FSSCOM 社會科學學士學位(傳播學)課程<br>澳門 馬交石斜坡 / 黑沙環斜路 9<br>新益花圖(第一座)<br>15樓 H<br>28456123<br>(853) 61234567<br>陳小文 身份證副本.pdf<br>陳小文 自己證書.pdf<br>陳小文 高二成績表.pdf<br>陳小文 雅思.pdf |  |  |

2) 申請人可隨時登入網上報名系統查看最新的申請狀態。

## 9. 常見問題集

#### 邀請電郵

- 本人應如何開始報名程序?
   「校長推薦入學」報名須透過網上報名系統提交。中學將會發送邀請電郵給「校長推薦入學」
   申請人,申請人即可透過激請電郵內的資料登入網上報名系統。
- 本人已獲所屬中學推薦,但在報名期內仍未收到網上報名系統所發出之電郵,我應該怎樣做?
   申請人未能收到網上報名系統發出之電郵,可能基於下列因素:
  - 填寫了錯誤的電郵地址;
  - 電子郵箱容量已滿;
  - 電郵可能被傳送到你的垃圾郵件夾/濫發郵件夾/雜件夾。

如果你已檢查了上述因素,但仍未收到該電郵,有可能是電子郵箱的服務提供商封鎖本校 發出之通知電郵。由於邀請電郵是由申請人所屬中學發出,申請人可先與其中學確認相關 時間安排並確保你提供予中學之電郵和聯絡電話等聯絡資料皆有效及正確無誤。

 忘記了密碼應如何處理?
 於登入頁面點擊「忘記登入編號或密碼」,輸入身份證號碼,登記之電郵地址和入學途徑, 系統會把登入編號及新的密碼發送至你的電郵信箱。

#### 報名階段

- 本人無法成功上載申請文件,網上報名系統有甚麼限制嗎? 網上報名系統只接受 PDF/JPG 格式檔案,同時各欄位亦有容量限制。(在「特別才能或傑 出貢獻之獲獎證書或證明」部分,每個檔案的容量應少於 10 MB,所有上載文件總容量不 得超過 30MB;在「申請文件」部分,每個檔案的容量應少於 5 MB,所有上載文件總容量 不得超過 10MB。)此外,申請人在選擇檔案後需點擊「上載」才能將文件上載至系統。
- 2) 本人怎樣確認已成功完成網上申請? 成功遞交網上申請後,申請人將收到由網上報名系統自動發送的電郵確認。電郵內附上 「報名資料表」,同學可檢查報名資料是否正確無誤。此外,在申請人所屬中學提交所有申 請至澳門大學註冊處後,申請人將會收到申請編號(可於電郵及系統內查閱)。
- 3) 「申請編號」(APC5XXXXX)有何作用? 申請人收到申請編號(APC5XXXXX)即代表所屬中學已確認申請人之報名。申請人必須妥 善保存此編號,如有入學申請之查詢,聯絡註冊處時務必提供「登入編號」(2500XXXXX) 或「申請編號」(APC5XXXXX)。

#### 其他程序

- 本人可透過甚麼途徑獲得通知或了解「校長推薦入學」之最新申請狀況?
   最新入學資訊如面試時間及結果等將透過網上報名系統公佈,相關文件亦可於系統內下載。
- 2) 本人在甚麼時候才能知道面試時間及地點? 2025/2026 學年「校長推薦入學」面試將於 2024 年 11 月 16 日至 17 日舉行,詳細資料及准 考證可於 2024 年 11 月 11 日至 17 日在網上報名系統下載及列印。申請人須按時並攜同身 份證及准考證前往面試。

#### 10. 聯絡

如有任何垂詢,請與註冊處聯絡。

- 黎小姐(電話: 88224850 或 電郵: zoelai@um.edu.mo)
- 余小姐(電話: 88224878 或 電郵: elaineu@um.edu.mo)

~ 完~